## Permits Online Screen Shots

## Submitting Form TTB F 5000.18, Change in Bond (Consent of Surety), as an Attachment to a Permits Online (PONL) Application

A respondent may electronically submit a scanned copy of a completed and signed TTB F 5000.18, Change in Bond (Consent of Surety), to TTB as an attachment to an alcohol or tobacco industry application in TTB's "Permits Online" (PONL) system.

Shown below are the relevant screens for the submission of a TTB F 5000.18 as an attachment to a PONL application. These screens are common to any PONL application.

PONL log-in screen at https://www.ttbonline.gov/permitsonline/:

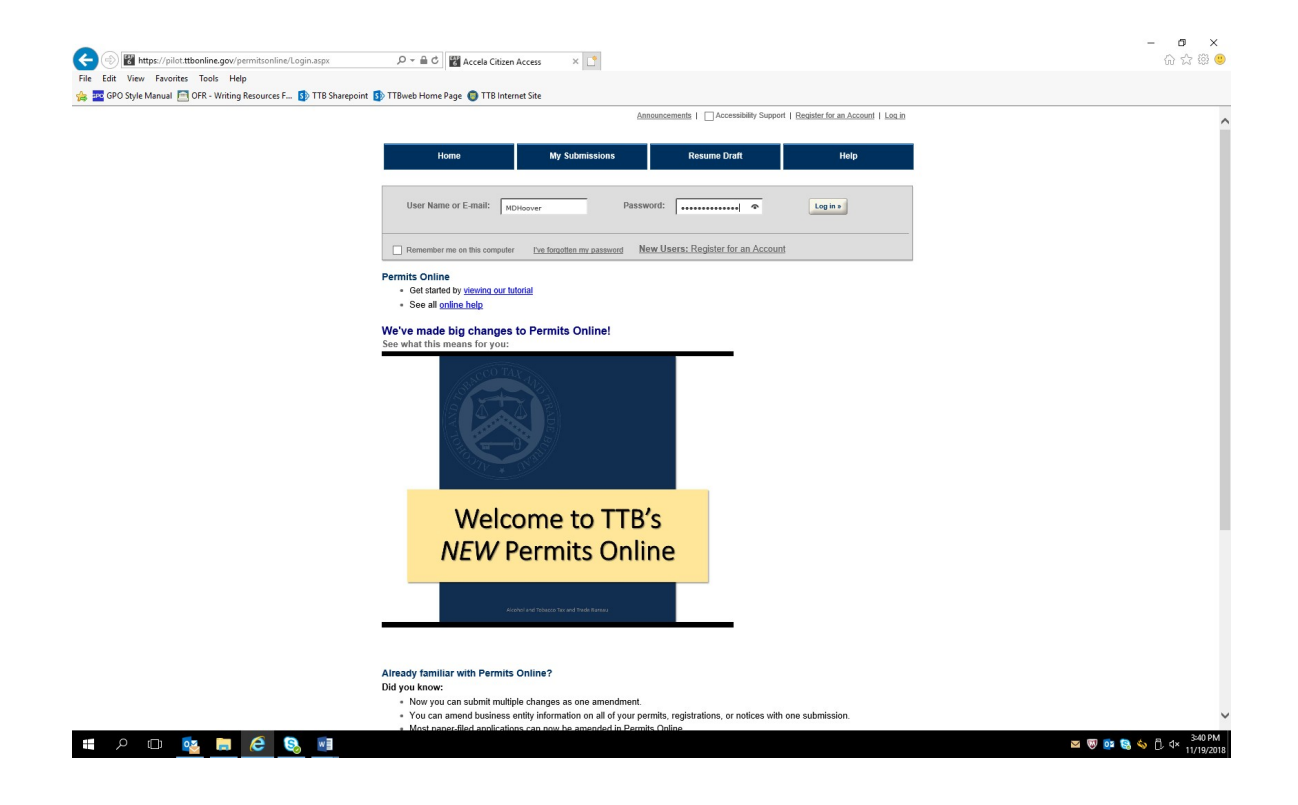

After logging in, based on the respondent's circumstances, the respondent may choose to submit an application to amend an existing alcohol or tobacco industry permit or may choose to submit a new application (these screens are not shown). In either case, the respondent may upload a scanned copy of a completed and signed TTB F 5000.18 form as an attachment to the application.

Each PONL application includes a Bond / Consent of Surety / Request for Variance screen. When including a TTB F 5000.18 as an attachment to an application, the respondent will provide information regarding the change(s) to a bond and the consent of the surety to the change(s) on this screen by selecting "Add a Row" within the Consent of Surety section of the screen:

| The result we would be readed to readed to reade         |                                            | peditasperstepinumi D + 0 G Accela Citizen Access × L                                                                                                    |
|----------------------------------------------------------------------------------------------------|--------------------------------------------|----------------------------------------------------------------------------------------------------|
| Step 3b         MINE CONE         Gister base         A transmittantian based, select "Add a Row" to provide your Wine Bond information ( <u>find out I you need a bond</u> ).         A transmittantian based, select "Add a Row" to provide your Wine Bond information ( <u>find out I you need a bond</u> ).         A transmittantian based, select "Add a Row" to provide your Wine Bond information ( <u>find out I you need a bond</u> ).         A transmittantian based as the required to upload the corresponding bond form in step 4. Use this worksheet to determine the right amount of bond         B transmittantian based as the required to furnish a bond.         B transmittantian based as the required to furnish a bond.         B transmittantian based as the required to furnish a bond.         B transmittantian based as the required to furnish a bond.         B transmittantian based as the required to furnish a bond.         B transmittantian based as the required to furnish a bond.         B transmittantian based as the require to furnish a bond.         B transmittantian based as the require to furnish a bond.         B transmittantian based as the require to furnish based as the require to furnish based as the reputational operations, select "Add a Row" for each task to require the require to furnish based as the require to furnish based as the require to furnish and for the require to furnish and for the require to furnish and for the require to furnish and for the require to furnish and for the require to furnish and for the require to furnish and for the require to furnish and for the require to furnish and for the requir                                                                                                    |                                            | TB Sharepoint 🚯 TTBweb Home Page 👩 TTB Internet Site                                                                                                    |
| Step 54         With EXECUTE         They use required to furnish a bond, select "Add a Row" to provide your Wine Bond information (find out if you need a bond).         Sta will also be required to furnish a bond, select "Add a Row" to provide your Wine Bond information (find out if you need a bond).         To use also this section if you are not required to furnish a bond.         Star will also be required to furnish a bond.         Star will also be required to furnish a bond.         Star will also for advice bond fando you will also use tha                                                                                                    |                                            |                                                                                                    |
| Step 3b         WINE and required to fundate a bond, select 'Add a Row' to provide your Wine Bond information ( <u>find out if you need a bond</u> ).         Step 3d         Wine are required to fundate a bond, select 'Add a Row' to provide your Wine Bond information ( <u>find out if you need a bond</u> ).         Step 3d         Wine are required to fundate a bond, select 'Add a Row' to provide your Wine Bond information ( <u>find out if you need a bond</u> ).         Step 3d         Wine are required to upload the corresponding bond form in step 4. Use <u>this worksheet</u> to determine the right amount of bond         Step 3d         Wine are step 3d         Wine are step 3d         Step 3d         Bond on orr Corresponding bond form in step 4. Use <u>this worksheet</u> to determine the right amount of bond         Bond on orr Corresponding bond form in step 4. Use <u>this worksheet</u> to determine the right amount of bond         Bond on orr Corresponding bond form in step 4. Use <u>this worksheet</u> to determine the right amount of bond bond to corresponding bond form in step 4. Use <u>this worksheet</u> to determine the right amount of bond to corresponding bond to corresponding bond to correspondis bond to correspondis bond to correspondis bond to co                                                                                                    |                                            |                                                                                                    |
| WHE BOND         Hype use required to furnish a band, select "Add a Row" to provide your Wine Bond information ( <u>find out I you need a bond</u> ).         You will also be required to upload the corresponding bond form in step 4. Use <u>this worksheet</u> to determine the right amount of bond coverage (roy outload to the second to you are not required to furnish a bond.         Showing 0-0 of 0         Iffective       Dond on the bond         Bond       Dond on the bond         Bond       Dond on the bond on the bond         Bond       Dond on the bond on the bond                                                                                                    |                                            | Step 3b                                                                                                    |
| The contract provide the corresponding band form in step 4. Use <u>this worksheet</u> to determine the right amount of band<br>Coverage for you.<br>To uc an skip this section if you are not required to furnish a bond.<br>Showing 0-0 of 0                                                                                                    | a hand)                                    | WINE BOND                                                                                                    |
| Solution       You can skip this section if you are not required to funnish a bond.         Showing 0-0 if 0       Select from bond Survey Solverage Select Enter Survey T-KolusBond T-KolusBond Encodence         Bond on or Coverage Coverage Coverage Select Enter Survey T-KolusBond T-KolusBond Encodence         Bond on or Coverage Coverage Coverage Select Enter Survey T-KolusBond T-KolusBond Encodence         Bond on or Coverage Coverage Ford Done Coverage Select Enter Survey T-KolusBond T-KolusBond Encodence         Bond on or Coverage Coverage Ford Done Coverage Select Enter Survey T-KolusBond Ford T-KolusBond Encodence         Bond on or Coverage Ford Done Coverage Ford Done Coverage Select Enter Survey T-KolusBond Encodence         Bond on or Coverage Ford Done Coverage Ford Done Coverage Ford Done Cover additional operations, select "Add a Row" for each ranson you need to extend the terms of your bond. See a lat of examples that will require a Change in Bond (Consent of Survey). NOTE: A TIE Form 5000.018, Change in Bond (Consent of Survey) must be completed and uploaded later in this application.         You can skip this section if it doesn't apply to you.         Showing 0-0 of Coverage Ford Done Cover additional potention of Change of Bond Change of Bond Ch                                                                                                    | a conto).<br>amount of bond                | If you are required to running a bond, elect road a roar to provide you thing bond information ( <u>incount you researe bond</u> ).<br>You will also be required to upload the corresponding bond form in step 4. Use <u>this worksheet</u> to determine the right amount of bon<br>coverane for you                                                                                                    |
| Showing 0-0 of 0<br>Base of<br>Board Board Board Board Coverage Select Enter Enter Ent     |                                            | You can skip this section if you are not required to furnish a bond.                                                                                                    |
| Add a Row       Edit beleted         Deter Selected         CONSETT OF SURCETY         Wight and the terms of your bond. See a list of examples that will require a Change in Bond (Consent of Surety).         NOTE:         ATT Showing 0-0 of 0         Schement Surety         Showing 0-0 of 0         Schement Surety         No records found.         Edit Selected         Deter Selected         Records Surety         Interference         Schement Surety         Interference         Construction         Schement Surety         Interference         Construction         Schement Surety         Interference         Construction         Schement Surety         Interference         Schement Surety         Interference         Schement Surety         Interference         Schement Surety         Interference         Schement Surety         Interference         Schement Surety         Interference         Schement Surety         Interference         Schement Surety         Interference                                                                                                    | Enter<br>Bond Execution<br>Date Date       | Showing 0-0 of 0<br>Effective<br>Date of<br>Bond Bond Coverage Select Enter Enter Enter Enter Enter<br>Bond on or Coverage-Coverage-Total<br>Bond Surety Bond - CUSIP - Interest - Maturity T-Note/Bond Execution<br>Kind date Operations-Defend and Coverage Select Enter Surety T-Note/Bond T-Note/Bond T-Note/Bond T-Note/Bond Execution<br>Kind date Operations-Defend and Coverage Select Enter Surety Bond - CUSIP - Interest - Maturity T-Note/Bond Execution<br>Kind date Operations-Defend and Coverage Select Bond Surety Bond - CUSIP - Interest - Maturity T-Note/Bond Execution<br>date Operations-Defend and Coverage Select Bond Surety Bond - CUSIP - Interest - Maturity T-Note/Bond Execution<br>TTB - Surety Select Bond Select Bond Select |
| CONSENT OF SURETY         If you are required to provide a bond and you will also use that bond to cover additional operations, select "Add a Row" for each reason you need to extend the terms of your bond. See a list of examples that will require a Change in Bond (Consent of Surety). NOTE: A ITIB Form 5000.18. Change in Bond (Consent of Surety) must be completed and uploaded later in this application.         You can skip this section if it doesn't apply to you.         Showing 0-0 of 0         Exter the name of the select the form number of the bond Enter the Total Change of Bond         No records found.         Add a Bow V         Exter Selected         Detein Selected         Records FF or VARIANCE                                                                                                    |                                            | No records found.           Add a Row         Edits Selected                                                                                                    |
| Showing 0-0 of 0       Select the form number of the bond       Enter the Total       Enter the Effective Date of this Description of Change of Bond         Corporate Surety       that you are changing       Penal Sum       Change of Bond       change         No records found.       Mod Bow       Edit Selected       Delete Selected       Edit Selected       Edit Selected         REQUEST FOR VARIANCE       Select "ford a Drive" for each request to use an allegration mathed or supportune form any angulations. You will also need to use an allegration       You will also need to use an allegration mathed or supportune form any angulations. You will also need to use an allegration mathed or supportune form any angulations.                                                                                                    | w" for each<br>1t of Surety).<br>lication. | CONSENT OF SURETY<br>If you are required to provide a bond and you will also use that bond to cover additional operations, select 'Add a Row' for each<br>reason you need to extend the terms of your bond. See <u>a list of examples</u> that will require a Change in Bond (Consent of Surety).<br>NOTE: A <u>TIB Form 5000.18</u> , <u>Change in Bond (Consent of Surety)</u> must be completed and uploaded later in this application.<br>You can skip this section if it doesn't apply to you.                                                                                                    |
| Add a Now V Lett Selected Delete Selected  REQUEST FOR VARIANCE Select Selected Selected Sele | exception of hange                         | Showing 0-0 of 0 Enter the name of the Corporate Survey No records found, Enter the action of the that you are changing No records found, Enter the total Enter the Effective Date of this Description of Change of Bond change                                                                                                    |
| notice on company letterhead in step 4 that lists the variances requested and the reason(s).                                                                                                    |                                            | And a low, Cat Sector Locker Selected<br>REQUEST FOR VARIANCE<br>Select 74da Row, For each request to use an alternate method or procedure from any regulations. You will also need to upload a notice on company letterhead in step 4 that lists the variances requested and the reason(s).                                                                                                    |
| You can skip this section if it doesn't apply to you.                                                                                                    |                                            | You can skip this section if it doesn't apply to you.                                                                                                    |
| Variance, Alternate Method, Special Permission Type     Description of Request     Status     Status     Status       No records found.     Add a Row     Edit Selected     Delete Selected                                                                                                    | Comments                                   | Variance, Alternate Method, Special Permission Type         Description of Request         Status         Status         Status         Comments           No records found.         Add a Row         Edit Selected         Delete Selected                                                                                                    |
| Continue >                                                                                                    | sume later:                                | Continue >      seach to Application Package     Save and resume later:                                                                                                    |

(Note: The screens shown in this example are from the Amended Wine Premises application. However, the Bond / Consent of Surety / Request for Variance screen and the screens for uploading attachments are common to all PONL applications.)

Selecting "Add a Row" with the Consent of Surety section leads to this screen:

|                                                        | Edit.aspx?stepNuml 🔎 🗝 🖨 🖒 👹 Accela Citizen Access 🛛 🗴 📑                                                                                                    | 슈 ☆ 🕮 🙂             |
|--------------------------------------------------------|----------------------------------------------------------------------------------------------------|---------------------|
| File Edit View Favorites Tools Help                    |                                                                                                    |                     |
| 🐅 🏧 GPO Style Manual 🛅 OFR - Writing Resources F 🚯 TTB | 3 Sharepoint 🚯 TTBweb Home Page 🔘 TTB Internet Site                                                                                                    |                     |
|                                                        |                                                                                                    |                     |
|                                                        | Step 3b                                                                                                    |                     |
|                                                        | WINE BOND                                                                                                    |                     |
|                                                        | You will also be required to upload the corresponding bond form in step 4. Use <u>this worksheet</u> to determine the right amount of bond                                                                                                    |                     |
|                                                        | coverage for you.<br>You can skip this section if you are not required to furnish a bond.                                                                                                    |                     |
|                                                        | Showing 0-0 of 0                                                                                                    |                     |
|                                                        | Effective<br>Date of                                                                                                    |                     |
|                                                        | CONSENT OF SURETY If you are required to provide a bond and you will also use that bond to cover additional operations, select "Add a Row" for each reason you need to extend the terms of your bond. See <u>a list of examples</u> that will require a Change in Bond (Consent of Surety). NOTE: A <u>TTB Form 5000.18</u> , Change in Bond (Consent of Surety) must be completed and uploaded later in this application. |                     |
|                                                        | A You can skip this section if it doesn't apply to you.                                                                                                    |                     |
|                                                        | Cc       Enter the name of the corporate wirely:       (a)       Select the type of bond you are changing:       Enter the total dollar amount of the (b) bond:         No       Enter the effective date of this bond change:       (b)       (c)         Yo       Enter the effective date of this bond change:       (c)       (c)         No       No       (c)       (c)                                              |                     |
|                                                        | A OK Cancel                                                                                                    |                     |
|                                                        | RE                                                                                                    |                     |
|                                                        | Select "Add a Row" for each request to use an alternate method or procedure from any regulations. You will also need to upload a notice on company letterhead in step 4 that lists the variances requested and the reason(s).                                                                                                    |                     |
|                                                        | You can skip this section if it doesn't apply to you.                                                                                                    |                     |
|                                                        | Showing 0-0 of 0<br>Variance Alternate Method Special Permission Type Description of Penuest Status Status Comments                                                                                                    |                     |
|                                                        | No records found.                                                                                                    |                     |
|                                                        | Add a Row V Edit Selected Delete Selected                                                                                                    |                     |
|                                                        | Continue » 4 Back to Application Package Save and resume later:                                                                                                    |                     |
| •• O (T) 🐟 🖿 🙆 💿 🖬                                     |                                                                                                    | 💌 🔟 🔂 🏠 🖨 🕁 3:58 PM |

Completing the "Consent of Surety" information screen results in the addition of a row to the Consent of Surety section of the screen as shown here:

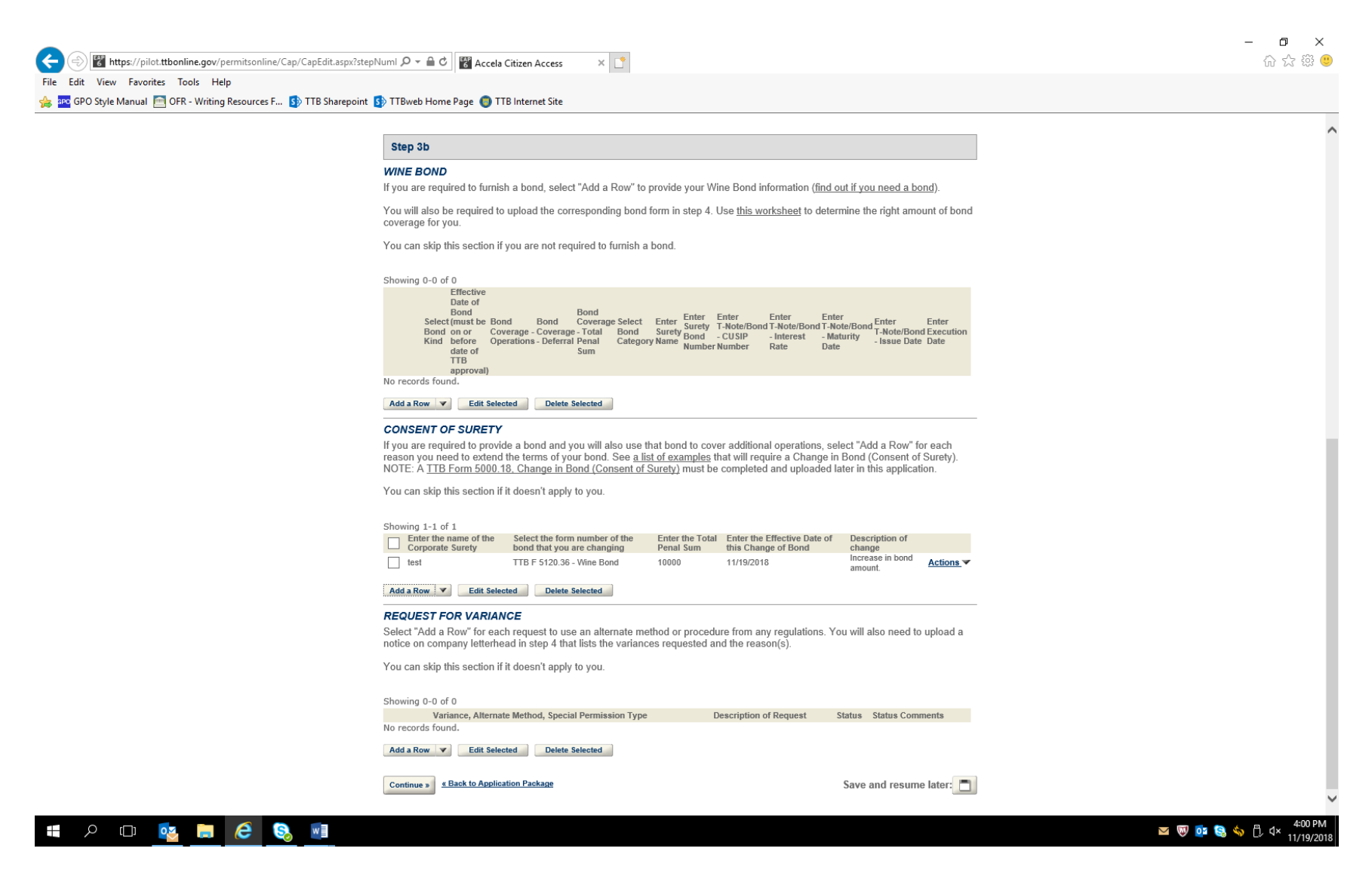

After other data screens (not shown) are completed as appropriate to the type of application, the respondent will be presented with the Attachment List screen. The respondent selects "Add" in the Attachment List section and uploads a scanned copy of the completed and signed TTB F 5000.18 form:

| Amended Application for Winery                                                                                                    |  |
|----------------------------------------------------------------------------------------------------|--|
| 1     2     Operation<br>description     3     Environmental &<br>bond info.     4     Uplead required<br>documents     5     Declare &<br>acknowledge     6     Review     7                                                                               |  |
| Step 4: Upload required documents>> *indicates a required field                                                                                                    |  |
| Step 4a                                                                                                    |  |
| <b>REQUIRED DOCUMENT CHECKLIST</b><br>Based on the information you have given us, the following documents need to accompany your application. Please edit the Method of Submission to tell us how you'll provide these documents:                           |  |
| <ul> <li>Documents you plan to upload: Mark as "Uploaded." Learn more about the type of information that should<br/>be included in each document.</li> <li>Documents already on file with TTB: Mark as "On File and Previously Approved by TTB."</li> </ul> |  |
| Important: Please make any changes to the Method of Submission on your FINAL PASS through this application, since<br>previous edits will be overwritten upon revisiting this page.                                                                          |  |
| If no documents are listed in the table below, you are not required to upload any supporting documents and can continue your application.                                                                                                    |  |
| Showing 0-0 of 0<br>Document Type Comments Method of Submission Permit, Registry or Tracking Number if on file with TTB<br>No records found.<br>Edit Selected                                                                                               |  |
| Step 4b: Upload Required Documents                                                                                                    |  |
| Upload attachments here. Be sure to save all uploads before leaving this page using the 'Save Attachments' button.                                                                                                    |  |
| View, download, or print attachments by selecting the document name.                                                                                                    |  |
| Attachment List                                                                                                    |  |
| Files can be up to 16 MB in size. Larger documents should be separated and uploaded as multiple files if necessary.<br>PDF file type is preferred.                                                                                                    |  |
| <u>Name Document Type</u> Size <u>Date</u> Action<br>No records found.                                                                                                    |  |
| Add                                                                                                    |  |
| Continue > 4 Back to Application Package Save and resume later:                                                                                                    |  |

The completed Attachment List showing the added TTB F 5000.18 form:

| B https://piocationine.gov/permissionine/cap  | Accela Clitzen Access                                                                                                    |  |
|-----------------------------------------------|----------------------------------------------------------------------------------------------------|--|
| PO Style Manual 🥅 OER - Writing Resources E S | TTR Sharenoint 🚯 TTRweb Home Page 👩 TTR Internet Site                                                                                                    |  |
|                                               | Amended Application for Winery                                                                                                    |  |
|                                               | 1 2 Operation 3 Environmental & 4 Upload required 5 acknowledge 6 Review 7                                                                                                    |  |
|                                               |                                                                                                    |  |
|                                               | Step 4: Upload required documents>> *indicates a required field                                                                                                    |  |
|                                               | Step 4a                                                                                                    |  |
|                                               | REQUIRED DOCUMENT CHECKLIST                                                                                                    |  |
|                                               | Based on the information you have given us, the following documents need to accompany your application. Please edit the Method of Submission to tell us how you'll provide these documents: |  |
|                                               | Documents you plan to upload: Mark as "Uploaded." Learn more about the type of information that should                                                                                      |  |
|                                               | be included in each document.                                                                                                    |  |
|                                               | <ul> <li>Documents already on file with TTB: Mark as "On File and Previously Approved by TTB."</li> </ul>                                                                                   |  |
|                                               | Important: Please make any changes to the Method of Submission on your FINAL PASS through this application, since<br>previous edits will be overwritten upon revisiting this page.          |  |
|                                               | If no documents are listed in the table below, you are not required to upload any supporting documents and can continue your application.                                                   |  |
|                                               | Document Type Comments Method of Submission Permit, Registry or Tracking Number if on file with TTB<br>No records found.                                                                    |  |
|                                               | Step 4b: Upload Required Documents                                                                                                    |  |
|                                               | Upload attachments here. Be sure to save all uploads before leaving this page using the 'Save                                                                                               |  |
|                                               | Attachments button.                                                                                                    |  |
|                                               | View, download, or print attachments by selecting the document name.                                                                                                    |  |
|                                               | Attachment List                                                                                                    |  |
|                                               | Files can be up to 16 MB in size. Larger documents should be separated and uploaded as multiple files if necessary.<br>PDF file type is preferred.                                          |  |
|                                               | Name Document Type Size Date Action                                                                                                    |  |
|                                               | TTB F 5000.18 (11-2018).pdf Form Surety) 853.63 KB 11/19/2018 Actions                                                                                                    |  |
|                                               | Add                                                                                                    |  |
|                                               | Continue Save and resume later:                                                                                                    |  |
|                                               |                                                                                                    |  |

Declaration and Acknowledge Screen:

The user submits the application with the attached TTB F 5000.18 to TTB by clicking "continue," reviewing the submitted information on a subsequent review screen, and then clicking "Submit" on the final screen (Review and Submit screens not shown.)

-7-

| Announcements   Logged in as: Michael Hoover   My Record Collections (0)   Reports (15). V   Account Management   Log out                                                                                                    |  |
|----------------------------------------------------------------------------------------------------|--|
| Home My Submissions Resume Draft Help                                                                                                    |  |
| Amended Application for Winery                                                                                                    |  |
| 1 2 3 Environmental & 4 Upload required documents 5 Declare & 6 Review 7 Application package                                                                                                    |  |
| Step 5: Declare & acknowledge>>                                                                                                    |  |
| Declaration                                                                                                    |  |
| DECLARE AND ACKNOWLEDGE<br>By checking the box below, you declare under penalty of perjury that you have examined this application, including accompanying<br>statements, and it is true, correct, and complete to the best of your knowledge and belief.      |  |
| You may not commence or engage in the operations covered by this application until you have received approval from the Director of the National Revenue Center.                                                                                                |  |
| I declare under penalties of perjury under the<br>laws of the United States of America, that I have<br>examined this application, including<br>accompanying statements, and to the best of my<br>knowledge and belief, it is true, correct, and<br>complete: * |  |
| Declaration Date: * I1/19/2018                                                                                                    |  |
|                                                                                                    |  |

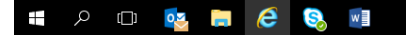

— END —

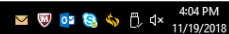